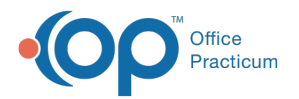

## Add an Insurance Payer in NSS Billing

Last Modified on 10/11/2023 9:05 am EDT

## Path: Maintenance and Setup > Insurance > Insurance

## About

When your Agency goes live, there is a set of payers already imported into the software. However, if your Agency starts accepting new insurance, you will need to add the Insurance Payer into NSS Billing.

## Add a New Insurance Payer

1. Navigate to the Master Insurance List by following the path above.

Note: Open two instances of the Master Insurance List to allow for copying information from an existing Payer. Select a plan similar to the insurance payer you are going to add and click the **Ok** button to open the Master Insurance Form for the Payer.

- 2. Click the **Ok** button.
- 3. Click the Add button. The Master Insurance Form is displayed.

| NS                                                     | Master I                         | nsuranc             | e Form - (MST   | rinsl)   |           |                 | _ □ >     |
|--------------------------------------------------------|----------------------------------|---------------------|-----------------|----------|-----------|-----------------|-----------|
| Page1                                                  |                                  |                     | Page2           |          |           | Page3           |           |
| Insurance ID                                           |                                  |                     |                 |          |           |                 |           |
| Party Type                                             | <b>~</b>                         |                     |                 |          |           |                 |           |
| Format Type                                            |                                  |                     |                 |          |           |                 |           |
| Format Type 2                                          |                                  |                     |                 |          |           |                 |           |
| Insurance Name                                         |                                  |                     |                 |          |           |                 |           |
| Address                                                |                                  |                     |                 |          |           |                 |           |
| City / State / Zip                                     |                                  |                     |                 |          | -         |                 |           |
| Phone                                                  | () -                             |                     | F               | ax ()    | -         |                 |           |
| Provider Number                                        |                                  | Me                  | edicare Medigap | ID       |           |                 |           |
| Category                                               | ~                                |                     |                 |          |           |                 |           |
| Modifier                                               |                                  |                     |                 |          |           |                 |           |
| Payment Source Code                                    | ~                                |                     |                 |          |           |                 |           |
| Туре                                                   | V                                |                     |                 |          |           |                 |           |
| Enrollment Required                                    |                                  | Ę                   | nrollment Pendi | ng 🗌     |           |                 |           |
| Enrollment Effective Date<br>Patient's Condition Relat | ed To Be                         | ginning             | 11              |          | Ending    | 11              |           |
| Employment Aut                                         | o Accident                       | State               | Other Acc       | cident [ |           |                 |           |
| Same Day Procedure Co<br>Exclude All Others            | de                               |                     | _               |          |           |                 |           |
| Adjusment Note                                         | ~                                | 7                   |                 |          |           |                 |           |
| Prior Authorization Requi                              | red                              |                     |                 |          |           |                 |           |
| Don't Kickdown                                         |                                  |                     |                 | ID       | PH Amount | /Unit Calculati | on 🔲      |
| Display Reference ID Qu                                | alifier in HCFA 1                | 500 Box 2           | 241 🔲           |          |           |                 |           |
| Display Taxonomy Code<br>Display Staff Initials and    | IN HCFA 1500 B<br>License in HCF | ox 24J<br>A 1500 Bo | x 24J           |          |           | Prev Page       | Next Page |
| Insurance List                                         | Proc Code (                      | Caps                | Override PIN by | / Prog   | Override  | by Act Code     | UserId    |
| Save Revert                                            | Delete                           | Exit (Esc)          |                 | < >      |           | Control Date/   | ime<br>I  |

- 4. Complete the following fields on Page 1:
  - Insurance ID: This must be a unique code that helps you identify the payer.
  - Party Type: Select the Party Type the Insurance Payer belongs to.
  - Format Type/Format Type 2: Select the claim Format Type for the payer. The most commonly used Format Types are listed in the grid below.

Party Type

Paper Claim Format

Electronic Claim Format

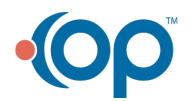

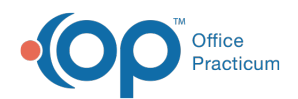

4

囚

| Other Insurance | 8: HCFA 1500 - OTHER       | 21: HIPAA 837 Other Insurance               |
|-----------------|----------------------------|---------------------------------------------|
| BCBS            | 2: HCFA 1500 - BCBS        | 19: HIPAA 837 BCBS                          |
| Medicaid        | 7: HCFA 1500 - Medicaid CW | 16: HIPAA 837 Medicaid Children's<br>Waiver |
| Medicare        | 9: HCFA 1500 - MC B Form   | 20: HIPAA 837 Medicare B                    |

**Note**: If you need to print institutional claims, the paper claim Format Types are: 40- UB04 Medicaid, 41- UB04 BCBS, 42- UB04 Other, and 43- UB04 Medicare.

- Insurance Name and Address Enter the name of the Insurance Payer and address details.
- 5. Complete the rest of the fields on Page 1 as necessary for the particular payer you are adding.

Note: If the Payer should not kick a balance down to a client (Private Pay), select theDon't Kickdown checkbox.

6. Click the **Page 2** tab and complete the fields. If you have a similar Payer open, copy the information and settings from the existing Payer. **Do not** copy the Payer ID and Payer Name fields as these should be different.

| Master Insurance Form - (MSTINSL) |                           |                                 |             |               |                            |           |                |                |          |        |
|-----------------------------------|---------------------------|---------------------------------|-------------|---------------|----------------------------|-----------|----------------|----------------|----------|--------|
| F                                 | Page1                     |                                 |             | Pag           | e2                         |           |                | Page3          |          |        |
| Insurance ID / N                  | Name                      |                                 |             |               |                            | )         |                |                |          |        |
| Authorization In                  | fo                        |                                 |             | 5             | Security Info              |           |                |                |          |        |
| Interchange Su<br>ID Qualifier/ID | bmitter<br>/Name          |                                 |             |               |                            |           |                |                |          |        |
| Application Sub                   | mitter ID                 |                                 |             |               |                            |           |                |                |          |        |
| Interchange Re<br>ID Qualifier    | ceiver                    |                                 |             |               |                            |           |                |                |          |        |
| Interchange<br>Receiver ID        |                           |                                 |             |               | Application<br>Receiver ID |           |                |                |          |        |
| Receiver ID/Na                    | me                        |                                 |             |               |                            |           |                |                |          |        |
| Payer ID/Name                     |                           |                                 |             |               |                            |           |                |                |          |        |
| Elig Payer ID/N                   | ame                       |                                 |             |               |                            |           |                |                |          |        |
| Claim Office No                   | )                         |                                 |             |               | Display Cor                | ntract N  | lumber i       | n 2300 loop (  | on 837   |        |
| 837 Claim Filin<br>Indicator Code | g<br>e<br>837             |                                 |             |               | Contract Nu                | mber      |                |                |          |        |
| Display Render                    | ring Provi                | der info on 83                  | 37 in 2310B | Тоор          |                            | ö,        |                | ia alau Day Ta | (00404   |        |
| Display Billing F                 | Provider in<br>Billing Pr | nfo on 837 in<br>ovider info or | 2000A loop  | )<br>)04 loon |                            | 8         |                | ncy Address (  | (2010A   |        |
| Display Billing                   | Provider i                | nfo on 837 in                   | 2010AA loo  | p/seg         | ment REF                   |           | Joernge        | (              | 2010AE   | B) 🔲   |
| Display one SV                    | 1 segme<br>Name in l      | nt per one CL                   | .M segmen   | t on 837      |                            |           | 7i ∆dmit       | ting Dy Displ  | av Mode  | •      |
| Display 2310D                     | Loop on                   | 837                             |             |               |                            |           | 0: Nev         | /er            | ay would |        |
| Separate Refer                    | ring Phys                 | ician First/La                  | st Name in  | 2310AI        | _oop on 837                | $\square$ | 1: With 2: Alw | hin Admit Mor  | nth      |        |
| Use Staff Nar                     | ne/Adddr                  | 955                             | Ribup on 63 | 57            |                            | Sei       | nd one [       | Day of Service | per CL   | M      |
| Ust Staff NPI                     | Ophy in 20                | 1044 and 02                     |             | 0.007         |                            | Se        | nd Activit     | ty Code as Ra  | ate Cod  | ie 🗌   |
| Name                              |                           | TUAR and 25                     | TOD TOOPS I | 011 037       |                            |           |                |                |          |        |
| Address                           |                           |                                 |             |               |                            |           |                |                | ]        |        |
| City / State / Zip                |                           |                                 |             |               |                            | -         |                |                | ,        |        |
| NPI                               |                           |                                 |             |               |                            |           |                | Prev Page      | e Nex    | t Page |
| Insurance                         | List                      | Proc Cod                        | le Caps     | Overr         | ide PIN by P               | rog       | Override       | by Act Code    | Use      | rld    |
| Save                              | Revert                    | Delete                          | Exit (Esc   | )             | < <                        | >         | >              | Control Date   | e/Time   |        |
|                                   |                           |                                 |             |               | 60 recor                   | ds load   | ded            | <u> </u>       | AM       |        |

囚

Note: You can check what information should be entered against your Clearinghouse Companion Guide.

7. (Optional) Click the **Page 3** tab and complete the fields. Add override information if the insurance always needs to render under a specific Provider.

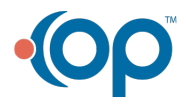

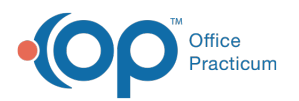

| Master Insurance Form - (MSTINSL)       |                    |                       |            |              |         |          |                | - • ×     |
|-----------------------------------------|--------------------|-----------------------|------------|--------------|---------|----------|----------------|-----------|
| Pag                                     | je1                |                       |            | Page2        |         |          | Page3          |           |
| Insurance ID / Nan<br>Diaplay Name/NR   | ne                 | omy in 02400          |            | 27           |         | -        |                |           |
| First/Middle/Last                       | Taxon              | orny in 23 rue        |            | 57           |         |          |                |           |
| NPI                                     |                    |                       |            |              |         |          |                |           |
| Taxonomy                                |                    |                       |            |              |         |          |                |           |
| Display Provider Ir<br>Include 2400 CN1 | nfo in 8<br>Loop ( | 37 2300 NTE<br>on 837 | 027        |              |         |          |                |           |
| Include Agency Init                     | UIIILO             | op 23100 011          | 057        |              |         |          |                |           |
|                                         |                    |                       |            |              |         |          |                |           |
|                                         |                    |                       |            |              |         |          |                |           |
|                                         |                    |                       |            |              |         |          |                |           |
|                                         |                    |                       |            |              |         |          |                |           |
|                                         |                    |                       |            |              |         |          |                |           |
|                                         |                    |                       |            |              |         |          |                |           |
|                                         |                    |                       |            |              |         |          |                |           |
|                                         |                    |                       |            |              |         |          |                |           |
|                                         |                    |                       |            |              |         |          |                |           |
|                                         |                    |                       |            |              |         |          |                |           |
|                                         |                    |                       |            |              |         |          |                |           |
|                                         |                    |                       |            |              |         |          | Prev Page      | Next Page |
| Insurance Lis                           | t                  | Proc Code             | e Caps     | Override PIN | by Prog | Override | by Act Code    | Userld    |
| Save Re                                 | vert               | Delete                | Exit (Esc) |              |         |          | Control Date/T | ime       |

- 8. (Optional) Click the **Display Provider Info in 837 2300 NTE**checkbox to add the Provider and Provider NPI from the Staff ID field on the Line Item Form to the 2300 loop NTE and Line Item 19.
- 9. (Optional) Click the Include 837 CN1 Segment checkbox to add the Contract Number from the Program associated with the service into the CN1 segment.
- 10. (Optional) Click the Include Agency Info in Loop 2310C on 837checkbox to add the Agency Information from the from the Master Agency Form.
- 11. Click the Save button.

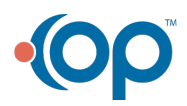